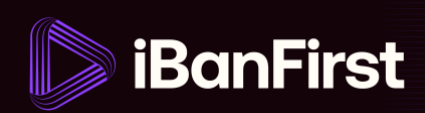

# How to make a payment

**NOTE:** On the platform, we differ between making a payment without conversion, i.e., sending GBP to a GBP account (page 1-5 in this guide);

and... making a payment that involves a conversion, i.e., sending EUR to a GBP account (page 6 to 10).

### How to make a payment in the same currency, i.e., GBP to GBP

There are two ways to initiate a new payment:

1. A) Go to 'Payments' in the left-hand menu, and click 'New payment' in the top right-hand corner...

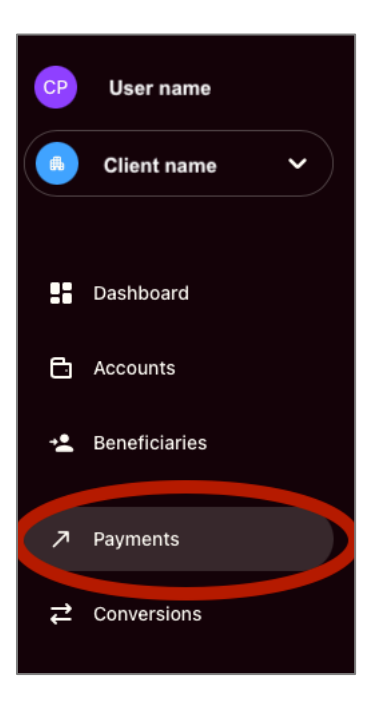

| Payment                                   | + New payment          |
|-------------------------------------------|------------------------|
| History Scheduled Draft                   |                        |
| Q Search for a beneficiary More filters ~ | Export payment history |

#### 1 / 10

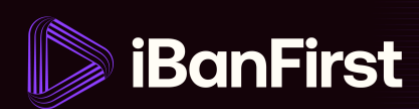

B) ... or click the 'Send' button in the top right-hand corner of the dashboard.

| Welcome back, firstname                            |                                                                      | ≯ Send                                                                                                    |
|----------------------------------------------------|----------------------------------------------------------------------|----------------------------------------------------------------------------------------------------|
| Total consolidated on Sep 11, 2023 📀               | 2,936.50 (GBP)                                                       | ≓ Convert                                                                                                  |
| Account GBP Account USD Account GBP Account GBP    | - 1,013.27 (dip)<br>1,820.34 (tun)<br>979.88 (tun)<br>1,968.93 (tun) | Pending transactions Some operations require actions from you. Unlock them now. Please credit your account |
| + Create a new account<br>( Create a new account ) | View all accounts                                                    |                                                                                                    |

2. Complete the 'multi-factor authentication request' in the popup that appears.

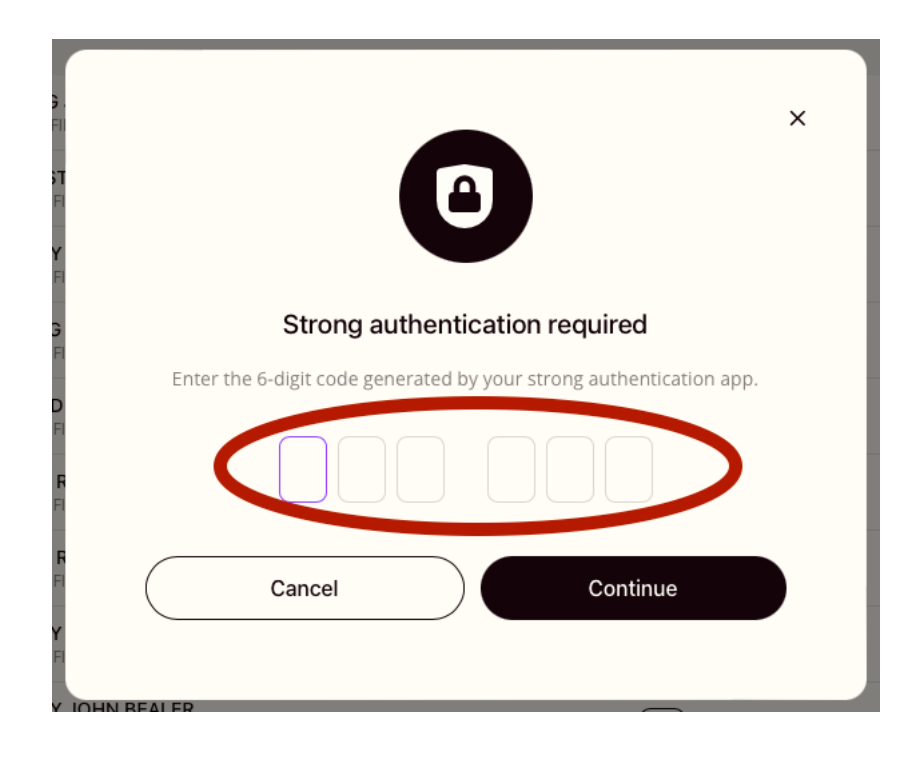

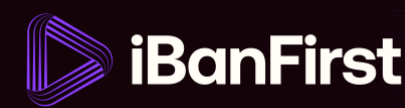

3. Fill out the mandatory payment details:

| Creation | Review                                                                    | Confirmation |
|----------|---------------------------------------------------------------------------|--------------|
|          | Make a payment                                                            |              |
|          | Beneficiary                                                               |              |
|          | Select the account to credit                                              |              |
|          | Account to debit                                                          |              |
|          | Select the account to debit                                               |              |
|          | Amount                                                                    |              |
|          | 0.00                                                                      |              |
|          | Communication (mandatory)                                                 |              |
|          | Enter a communication for the beneficiary's account statement.            |              |
|          | Execution date                                                            |              |
|          | Execute payment now Schedule payment                                      | )            |
|          | Speed options Learn more about payment speed and fees options 12          |              |
|          |                                                                           |              |
|          | Fees options                                                              |              |
|          |                                                                           |              |
|          |                                                                           | )            |
|          | Email notification (with access to the Payment Tracker) Add email address | 5            |
|          | Internal reference (aptional)                                             |              |
|          | Enter a reference for your iBanFirst account statement.                   |              |
|          |                                                                           |              |
|          | Cancel                                                                    |              |

**Note:** if you add your beneficiary's email address in the field '**Email notification**' they'll be sent a link to the iBanFirst payment tracker, where they can track the payment in real-time.

iBanFirst Limited is registered in England and Wales under Company No. 6260585, registered address: 6th floor, Dashwood House, 69 Old Broad St, London EC2M 1QS. iBanFirst Limited is authorised by the Financial Conduct Authority for the provision of payment services under the Payment Services Regulations 2017 (Reference number: 504494) and supervised by the Financial Conduct Authority under the Money Laundering Regulations 2017.

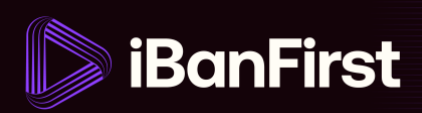

4. Review the payment details.

| Creation | Review                                             | Confirmation           |
|----------|----------------------------------------------------|------------------------|
|          | Create new payment                                 |                        |
|          | Account                                            | Account balance GBP    |
|          | ↗ 2,500.00 (GBP)                                   | 🖮 date                 |
|          | fm Beneficiary                                     | (GBP) V                |
|          | <ul> <li>Speed: Standard</li> <li>Fees:</li> </ul> | Free                   |
|          | Modify Save for                                    | later Validate payment |

At this stage, you can:

- **'Modify'** the payment if you want to change any of the details.
- **'Save for later'** if you don't want to make the payment straight away.
- **'Validate payment'** if you want to confirm the payment.
- **5.** If you have sufficient funds in your account, the payment will be executed immediately. If you don't, the payment will be held until you add funds to your account.

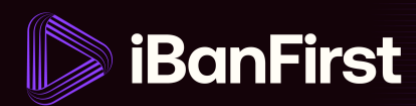

6. Once the payment has been executed, you'll find it in the list of 'Historic payments'.

| Payment                           |                |                                  | + New payment          |
|-----------------------------------|----------------|----------------------------------|------------------------|
| History Scheduled Draft           |                |                                  |                        |
| <b>Q</b> Search for a beneficiary | More filters ~ |                                  | Export payment history |
| Month                             |                |                                  |                        |
| Beneficiary<br>From Account       | date           | 2,000.00 (GBP)<br>0.8559 EUR/GBP | FINALISED Tracker 12   |
| Beneficiary<br>From Account       | date           | 2,500.00 (GBP)                   | FINALISED Tracker 12   |

## How to make a payment with different currencies, i.e., EUR to GBP

7. A) Go to 'Payments' in the left-hand menu, and click 'New payment' in the top right-hand corner...

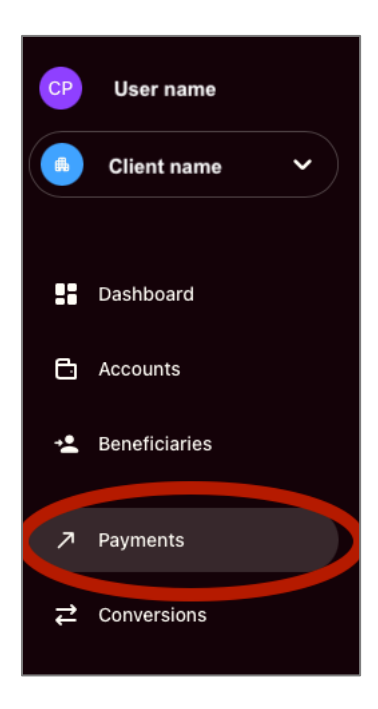

| Payment                                   | + New payment          |
|-------------------------------------------|------------------------|
| History Scheduled Draft                   |                        |
| Q Search for a beneficiary More filters v | Export payment history |

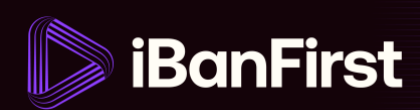

B) ... or click the 'Send' button in the top right-hand corner of the dashboard.

| Welcome back, firstname                            | <b>·</b>          | ≯ Send                                                     |
|----------------------------------------------------|-------------------|------------------------------------------------------------|
| Total consolidated on Sep 11, 2023 💿               | 2,936.50 (GBP)    | ≓ Convert                                                  |
| Account OBP em                                     | - 1,013.27 (GP)   | Pending transactions                                       |
| Account EUR                                        | 1,820.34 (UR)     | Some operations require actions from you. Unlock them now. |
| Account USU                                        | 1,968.93 (#D)     | Please credit your account                                 |
| + Create a new account de Link an external account | View all accounts |                                                            |

8. Complete the 'multi-factor authentication request' in the popup that appears.

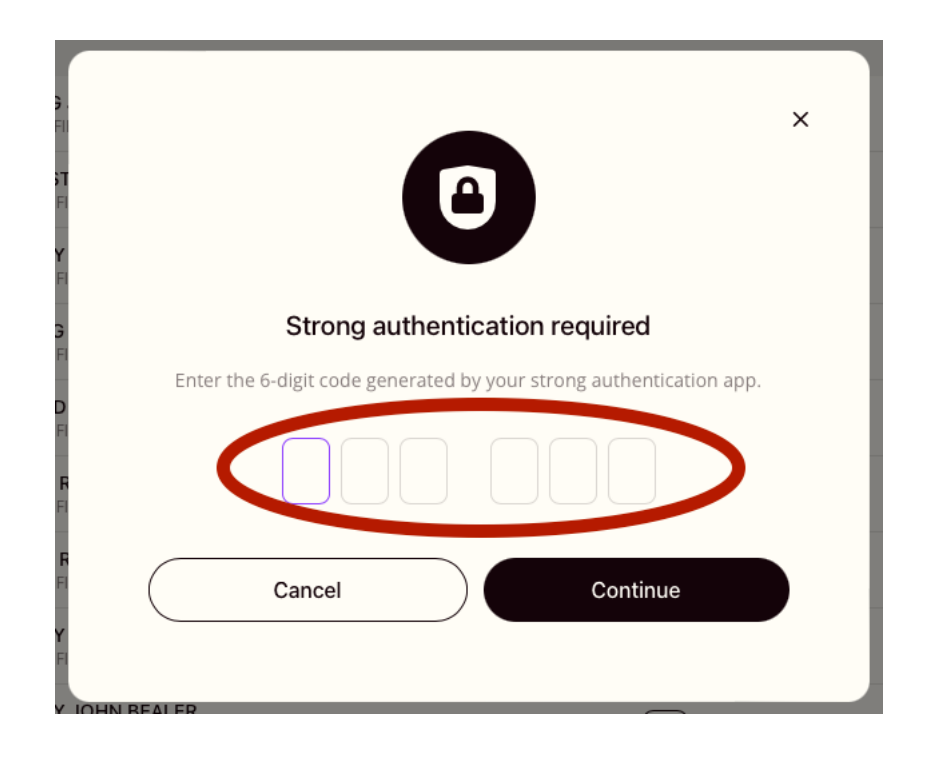

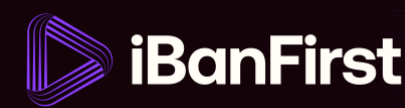

9. Fill out the mandatory payment details:

| Creation | Review                                                                    | Confirmation |
|----------|---------------------------------------------------------------------------|--------------|
|          | Make a payment                                                            |              |
|          |                                                                           |              |
|          | Beneficiary                                                               |              |
|          | Select the account to credit                                              |              |
|          | Account to debit                                                          |              |
|          | Select the account to debit                                               |              |
|          | Amount                                                                    |              |
|          | 0.00 ~                                                                    |              |
|          | Communication (mandatory)                                                 |              |
|          | Enter a communication for the beneficiary's account statement.            |              |
|          | Execution date                                                            |              |
|          | Execute payment now Schedule payment                                      |              |
|          | Speed options Learn more about payment speed and fees options             |              |
|          |                                                                           |              |
|          |                                                                           |              |
|          | Fees options                                                              |              |
|          |                                                                           |              |
|          |                                                                           |              |
|          | Email notification (with access to the Payment Tracker) Add email address | 5            |
|          | Type email address                                                        |              |
|          | Internal reference (optional)                                             |              |
|          | Enter a reference for your iBanFirst account statement.                   |              |
|          |                                                                           |              |
|          | Cancel                                                                    |              |

**Note:** if you add your beneficiary's email address in the field '**Email notification**' they'll be sent a link to the iBanFirst Payment Tracker, where they can track the payment in real-time.

iBanFirst Limited is registered in England and Wales under Company No. 6260585, registered address: 6th floor, Dashwood House, 69 Old Broad St, London EC2M 1QS. iBanFirst Limited is authorised by the Financial Conduct Authority for the provision of payment services under the Payment Services Regulations 2017 (Reference number: 504494) and supervised by the Financial Conduct Authority under the Money Laundering Regulations 2017.

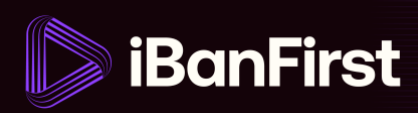

**10.** Review the conversion rate for the currency exchange and the payment details.

| Creation |                                              | Review                            |                       | Confirmation |
|----------|----------------------------------------------|-----------------------------------|-----------------------|--------------|
|          | Create new pa                                | ayment                            |                       |              |
|          | Account name                                 |                                   | Account balance (EUR) |              |
|          | ↗ 2,000.00 GB                                | P                                 | 🚞 date                |              |
|          | Beneficiary                                  |                                   | GBP v                 |              |
|          |                                              |                                   |                       |              |
|          | Guarantee                                    | ed exchange rate: 0.8559 E        | UR/GBP                |              |
|          | <sup>Виу</sup><br>2,000.00                   | GBP 6 Against 2,336.72            | 2 EUR                 |              |
|          | Reverse rate 1.                              | 1684 GBP/EUR • Interbank rate 0.8 | 8560 EUR/GBP          |              |
|          |                                              |                                   |                       |              |
|          | Indicative rates<br><b>9</b> Speed: Standard |                                   | Fre                   | e            |
|          | 📮 Fees: SHARE fees                           |                                   | 5.00 GE               | P            |
|          | Modify                                       | Save for later                    | Validate payment      |              |

- At this stage, you can:
  - o 'Modify' the payment if you want to change any of the details
  - o 'Save for later' if you don't want to make the payment straight away.
  - o 'Validate payment' if you want to confirm the payment.

**NOTE:** The exchange rate is displayed before the conversion and payment take place, so that you know the currency countervalue before confirming the payment. The exchange rate in this guide is fictitious and is not indicative of the exchange rate you'd receive from your Account Manager.

#### 9/10

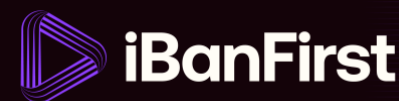

- **11.** If you have sufficient funds in your account, the trade will be made and payment executed, once the trade is completed. If you don't, you need to credit your account within 48 hours, or iBanFirst Limited will re-sell your position.
- **12.** Once the payment has been executed, you'll find it in the list of '**Historic payments**'. The payment will have a small icon that shows that the payment included an FX conversion.

| Pay        | ment                        |                |                                  | + New payment          |
|------------|-----------------------------|----------------|----------------------------------|------------------------|
| History    | Scheduled Draft             |                |                                  |                        |
| Q Sear     | rch for a beneficiary       | More filters ~ |                                  | Export payment history |
| FX Payment |                             |                |                                  |                        |
| <b>A</b>   | Beneficiary<br>From Account | date           | 2,000.00 (GBP)<br>0.8559 EUR/GBP | FINALISED Tracker 12   |
| ₹          | Beneficiary<br>From Account | date           | <b>2,500.00</b> (GBP)            | FINALISED (Tracker 12) |